# **Examples and Exercises to Work with the InpGraph Program**

# S. Taova, G. Pikulina

October 22-25 2018, IAEA, Vienna, Austria

Notes:

# Start

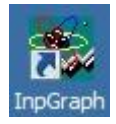

To run **InpGraph** double-click the InpGraph icon on a desktop or double-click the filename in a program folder.

### Exercise 1: Uploading of a picture to be digitized

1. Run InpGrpah.

### **Procedure 1**

2. Click the <u>New</u> button on a Toolbar or select the <u>New From File</u> item from menu <u>Files</u>.

|                                     | Открыть                                                                                                    |                       |                             | ×                                                                                                    |
|-------------------------------------|----------------------------------------------------------------------------------------------------|-----------------------|-----------------------------|----------------------------------------------------------------------------------------------------|
|                                     | Папка:                                                                                                    | BMP                   | - + 🗈 🗗 -                   | (1466x1434)                                                                                                    |
|                                     |                                                                                                    | Vies =                | + Разнер - Дата изненения - |                                                                                                    |
| INEW                                |                                                                                                    | 0001.3PG              | 152 K5 17.04.2018 12:17     |                                                                                                    |
|                                     |                                                                                                    | exmpl.bmp             | 961 KE 07.04.2015 14:13     |                                                                                                    |
|                                     |                                                                                                    | F1170_4.bmp           | 182 K5 15.04.2015 08:30     |                                                                                                    |
|                                     |                                                                                                    | Fig1.bmp              | 2 652 KB 20.06.2007 10:07   |                                                                                                    |
| Files Processing Image Options Help | Parloyant creat                                                                                                    | Fing2.omp             | 1 836 K5 08 10 2008 08 18   | 2 th reduced To                                                                                                    |
| Thes trocessing image options hop   | The second second                                                                                                    | 7 Fichben             | 128 KK 22, 10, 2007 14:23   |                                                                                                    |
| New from File                       |                                                                                                    | Fig5.bmp              | 1 087 K5 03.06.2008 16:29   | the state of the state of the s |
| New from Clipboard                  |                                                                                                    | Fig6.bmp              | 6 162 KB 07.07.2009 16:03   | A Construction of the second                                                                                                    |
| en Sa                               | Пикулина<br>Галина Нако                                                                                                    | Ris1.bmp              | 757 KB 14.10.2016 17:08     | the main is                                                                                                    |
| New from Screenshot                 | and the second second se | P Ris2.bmp            | 509 K5 17.10.2016 16:34     |                                                                                                    |
|                                     |                                                                                                    | Ris2_Bookitet.bmp     | 697 KB 17.10.2016 10:22     | - mail                                                                                                    |
| Open Project                        | Контьютер                                                                                                    | P 550001A.BMP         | 3 860 KB 22.03.2018 13:45   | 1 1 1 1 1 1 1 1 1 1 1 1 1 1 1 1 1 1 1                                                                                                    |
| Recent Projecto                     | (and a local sector)                                                                                                    |                       |                             |                                                                                                    |
| Recent Projects                     | <b>1</b>                                                                                                    |                       |                             |                                                                                                    |
| Save Project                        | Gra                                                                                                    | Vivia qualina: RoSbmo | • Or                        | KD6/Te                                                                                                    |
| age                                 |                                                                                                    | Two makets            | inen finn fins familier     | Themas                                                                                                    |
| EXIL                                |                                                                                                    | The case was          | beht week seet seet.        | Succession and a second second s                                                                                                    |

3. Select and open a file (of any graphic format) for digitizing.

## **Procedure 2**

2. Select the **<u>New From Screenshot</u>** item from menu **<u>Files.</u>** 

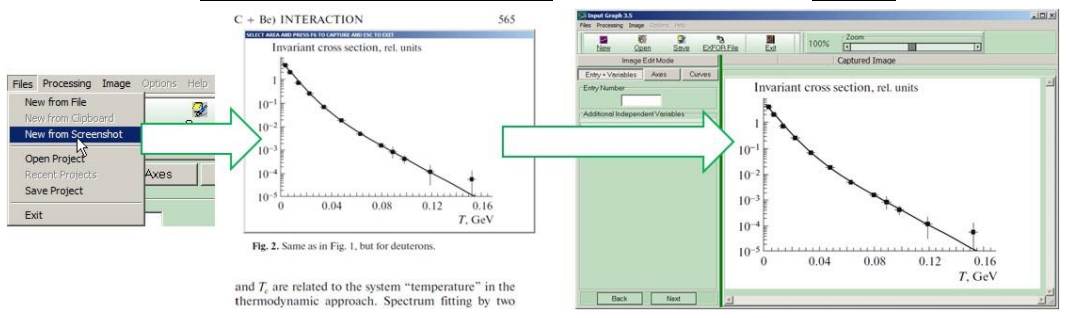

3. Select an image area to be loaded dragging and resizing window frame.

- 4. Press **F6** key to load the selected area into digitizer.
- 5. Press **ESC** key to close the frame without loading the image.

### Plot digitizing Notes: It is not necessary to follow the order of digitizing procedures proposed below. All exercises are performed with the Fig4.bmp file from the BMP folder of program InpGraph directory. Load the **Fig4.bmp** file as it is described in the exercise 1. Plot scale may be adjusted using the **Zoom** track bar. - 0 × Y OR File Zoom Exit 56.2% Open Save • . New Image Edit Mode C:\MyProgram\_VExfor\ExfInpGraph\_WZRD\BMP\Fig Entry + Variables Curves Akes Entry Numbe Main Menu Toolbar Zoom Gauge 'Si (0) Additional Independe ariables Graa=30° 0,8 · No CO C Two 0,4 405600000000000000 (0) 0,6 150° Digitized DTTH. 80. Bookmarks of 0,2 Image **Digitizing Steps** 0.75 MaB) 0,6 30° 0,Z Transfer between (0,75,M38 0.3 **Digitizing Steps** 150 0 1,9 Ed, M38 Back Next **Exercise 2: Setting of additional independent variables** 1. Select the Entry+Variables bookmark. 2. In the **Entry Number** field enter the entry number for digitized data. 3. In the Additional Independent Variables group box set the number of independent variables to be used. In the present example set Two – two additional independent variables are given on a plot. 4. In group boxes First Additional Variable and Second Additional Variable enter the headings and units for additional independent variables. In the present example set the values of E-LVL, MEV for the first variable and the values of ANG, ADEG for the second variable.

| Entry + Variables Axes Curves    |                                  |        |
|----------------------------------|----------------------------------|--------|
| Entry Number                     | 1.2 1                            | Notes: |
| F9999                            | 31 c: (0)                        |        |
| Additional Independent Variables |                                  |        |
| O No O One O Two                 | $0.8 - \theta_{ac} = 30^{\circ}$ |        |
| Heading: E-LVL                   | -90 9100                         |        |
| Units : MEV                      |                                  |        |
| Second Additional Variable       | 0.4                              |        |
| Heading: ANG                     |                                  |        |
|                                  | 40000000000                      |        |

Use drop-down lists to search and select heading and units for independent variables. Lists include the values uploaded from EXFOR dictionaries.

Use context search to select the appropriate name of independent variable from EXFOR dictionaries.

|   | ANG       | Angle, laboratory system                          |
|---|-----------|---------------------------------------------------|
| / | ANG-AZ    | Azimuthal angle                                   |
| 1 | ANG-AZ-RL | Azimuthal angle between 2 reaction planes         |
| / | ANG-AZ1   | Azimuthal angle                                   |
| 1 | ANG-AZ2   | Azimuthal angle                                   |
| / | ANG-CM    | Angle, c.m. system                                |
| 1 | ANG-CM-DN | Angle for REACTION ratio denominator, c.m. system |

### **Exercise 4: Settings parameters of X-axis**

1. Select the <u>Axes|XAxis</u> bookmark.

| Entry + Vari                     | iables [                     | Axes | Curves             | 8           |
|----------------------------------|------------------------------|------|--------------------|-------------|
| XAxis                            | Y Axis                       |      |                    |             |
| X Axis                           |                              |      |                    |             |
| Heading :                        | EN                           |      |                    | - 🝾         |
| Units :                          | MEV                          |      |                    | -           |
| Scale:                           | Linear                       |      |                    | •           |
| Available                        | X Axes                       |      |                    |             |
|                                  | nput                         |      | Delete             |             |
| X Axis 1                         |                              |      |                    |             |
|                                  |                              |      |                    |             |
|                                  |                              |      |                    |             |
|                                  |                              |      |                    |             |
| Name+C                           | olor                         |      |                    |             |
| Name+C<br>X Axis 1               | olor                         |      | Lime               | •           |
| Name+C<br>X Axis 1               | olor<br>X Axis               |      | Lime               | •           |
| Name+C<br>X Axis 1<br>Setting of | olor<br>X Axis<br>Sta        |      | Lime<br>End        |             |
| Name+C<br>X Axis 1<br>Setting of | olor<br>X Axis<br>Sta<br>015 |      | Lime<br>End<br>875 | ▼<br>Delete |

2. In the <u>Heading</u> field of group box <u>X Axis</u> set the name of X-axis, in the <u>Units</u> field set the units, in the <u>Scale</u> field select the type of scale – linear or logarithmic (Linear/Logarithmic).

|   | In the present example set the following values for X-axis: EN, MEV, Linear.                                                                                                    | Notes: |
|---|----------------------------------------------------------------------------------------------------|--------|
|   | 3. Click the <b>Input</b> button in group box <b><u>Active X Axes</u></b> to set X-axis.                                                                                                    |        |
|   | 4. In group box <u>Name+Color</u> edit axis's name and color, if necessary.                                                                                                    |        |
| - | Use drop-down lists to select the required color.                                                                                                    |        |
|   | 5. To set the direction of X-axis click the <b>Input</b> button in group box <b>Setting of X Axis</b> .                                                                                                    |        |
|   | 6. Click the right mouse button on the beginning of X-axis to magnify the image of the selected area (window of <b>Magnifier</b> mode) and then click the left mouse button to mark the beginning of X-axis. |        |
| ⊞ | 7. Repeat the action from item 6 to mark the end of X-axis.                                                                                                    |        |
|   | Exercise 5: Setting of ticks on X-axis.                                                                                                    |        |
|   | Procedure 1                                                                                                    |        |
|   | 1. In the <u>Setting of Ticks</u> group box select the mode of automatic input of ticks. To do this, activate the <b>Automatic</b> flag                                                                      |        |
|   | Setting of Ticks                                                                                                    |        |
|   |                                                                                                    |        |
|   | First Last                                                                                                    |        |
|   | Value:15 25                                                                                                    |        |
|   | Input v In212 Ineas Delete                                                                                                    |        |
|   |                                                                                                    |        |
|   | A: Insaa Insae                                                                                                    |        |
|   |                                                                                                    |        |
|   | Tick Number: 4 🚺 Calc                                                                                                    |        |
|   | (Exclude first and last ticks)                                                                                                    |        |
|   | 2 Click the <b>Input</b> button and then click the right mouse button on the                                                                                                    |        |
|   | first tick of X-axis. Set its exact position in the mode "Magnifier" using                                                                                                    |        |
|   | the left mouse button.                                                                                                    |        |
|   | -X Maximum Value                                                                                                    |        |
|   | X Minimum Value     X Minimum Value       1.5     OK Cancel                                                                                                    |        |
|   | 1,5 1,7 2,5                                                                                                    |        |
|   | 3. Enter the corresponding numeric value in the <u>X Minimum Value</u> field.                                                                                                    |        |
|   | 4. Repeat the actions 2 and 3 for the last tick.                                                                                                    |        |
|   | 5. In the <b>Tick Number</b> field set the number of ticks on X-axis                                                                                                    |        |
|   | between minimal and maximal values.                                                                                                    |        |
|   | 6. Click the <u>Calc</u> button.                                                                                                    |        |
|   |                                                                                                    |        |
|   |                                                                                                    |        |

Yellow •

Yellow Silver Red Lime Yellow Blue Fuchsia Aqua White

|        | Procedure 2                                                                                                    | Notes:  |
|--------|----------------------------------------------------------------------------------------------------|---------|
|        | 1. The mode of manual input of ticks is a default mode.                                                                                           | 1101051 |
|        | 2. Activate the <b>Auto Increm</b> flag in group box <b>Setting of Ticks</b> .                                                                    |         |
|        | 3 Set the type of tick increment: adding (for linear scale) or multiplying                                                                        |         |
|        | (for logarithmic scale). Set the increment value in the input field.                                                                              |         |
|        | In the present example select adding (set flag +) and enter the value $0.2$ .                                                                     |         |
|        | Setting of Ticks                                                                                                    |         |
|        |                                                                                                    |         |
|        |                                                                                                    |         |
|        |                                                                                                    |         |
|        |                                                                                                    |         |
|        | 1.7 0346 0899                                                                                                    |         |
|        | 1.9 0485 0898                                                                                                    |         |
|        | 2.3 0760 0897                                                                                                    |         |
|        | 2.5 0897 0895                                                                                                    |         |
|        | 4 Click the visht many better on the first tick of V anis Mark its speet                                                                          |         |
|        | 4. Click the right mouse button on the first tick of A-axis. Mark its exact position in the mode "Magnifier" using the left mouse button. Set the |         |
|        | appropriate numeric value                                                                                                    |         |
|        | 5 Set positions of all ticks on X axis and corresponding numeric values                                                                           |         |
|        | according to item 3                                                                                                    |         |
|        |                                                                                                    |         |
| Delete | Use the <b><u>Delete</u></b> button to delete the selected tick.                                                                                  |         |
| Sort   | Use the $\underline{Sort}$ button to sort tick values on ascending order.                                                                         |         |
| Check  | Use the <u>Check</u> button to check the tick values correct.                                                                                     |         |
|        |                                                                                                    |         |
|        |                                                                                                    |         |
|        | Axis Scale is OK                                                                                                    |         |
|        | Quantization Error                                                                                                    |         |
|        |                                                                                                    |         |
|        |                                                                                                    |         |
|        |                                                                                                    |         |
| Clear  | Use the <b>Clear</b> button to clear the table with ticks.                                                                                        |         |
|        |                                                                                                    |         |
|        |                                                                                                    |         |
|        |                                                                                                    |         |
|        |                                                                                                    |         |
|        |                                                                                                    |         |
|        |                                                                                                    |         |
|        |                                                                                                    |         |
|        |                                                                                                    |         |
|        |                                                                                                    |         |

| Exercise 6: Setting of ticks on Y-axis                                                                                                   | Notes:    |
|----------------------------------------------------------------------------------------------------|-----------|
| 1. Select the Axes YAxis bookmark                                                                                                    |           |
| 2. Repeat the actions mentioned in the exercises 4 и 5 for X-axis.                                                                       |           |
| Entry + Variables Axes Curves                                                                                                    |           |
| XAxis XAxis                                                                                                    |           |
| Y Axis                                                                                                    |           |
| Heading : DATA                                                                                                    |           |
| Units : ARB-UNITS                                                                                                    |           |
| Scale: Linear 💌                                                                                                    |           |
| Active Y Axes                                                                                                    |           |
| Y Axis 2                                                                                                    |           |
| Y Axis 3                                                                                                    |           |
| Y AXIS 4                                                                                                    |           |
| Y Axis 4                                                                                                    |           |
| Setting of Y Axis                                                                                                    |           |
| Start End<br>[Input] X: 0192 0189 [Delete]                                                                                               |           |
| Y: 0312 0043                                                                                                    |           |
| Setting of Ticks                                                                                                    |           |
| Auto Increm 💿 + 🕤 🗙 0.4                                                                                                    |           |
| Input Delete Sort Check Clear                                                                                                    |           |
| Value X Y                                                                                                    |           |
| 0.4 0192 0226 0.8 0190 0141                                                                                                    |           |
| 1.2 0190 0057                                                                                                    |           |
| Note, for the given plot four Y-axes should be set. For this p                                                                           | ourpose   |
| repeat four times the actions 3-7 from the exercise 4 and a                                                                              | ll items  |
| from the exercise 5.                                                                                                    |           |
| Exercise 7: Digitizing of curves                                                                                                    |           |
| 1 Select the <b>Curves</b> bookmark                                                                                                    |           |
| 2. Click the <b>Input</b> button in group box <b>Curve List</b> to enter inform                                                          | nation    |
| regarding the new curve.                                                                                                    |           |
| 3. In the <u>Name+Color</u> group box edit the name of the curve and                                                                     | its       |
| color, if necessary.                                                                                                    | -         |
| 4. In the <u>Additional Independent Variables</u> group box enter nurvely solved additional independent variables for the selected curve | meric     |
| For the 1-st curve enter the value of 0.75 for variable F and                                                                            | 150 for   |
| variable ANG.                                                                                                    |           |
| 5. In the Axes group box select X-axis and Y-axis from drop-dov                                                                          | /n lists. |

Notes:

|                                         | Entry + Variables                | Axes Curves              |                               |                      |
|-----------------------------------------|----------------------------------|--------------------------|-------------------------------|----------------------|
| r                                       | -Curve List                      | ,                        |                               |                      |
|                                         | Input                            | Delete                   |                               |                      |
|                                         | FIG                              |                          |                               |                      |
|                                         |                                  |                          |                               |                      |
|                                         |                                  |                          |                               |                      |
| ļ                                       | N 01                             |                          |                               |                      |
| [                                       | Name+Color                       |                          | -                             |                      |
| -                                       | -Additional Indona               |                          |                               |                      |
|                                         | F-I VI MEV                       | 0.75                     | _                             |                      |
|                                         |                                  | 150                      | -                             |                      |
|                                         | ANG, ADEG                        | 150                      |                               |                      |
| [                                       | -Axes                            | X Avie 1                 | -                             |                      |
|                                         |                                  |                          |                               |                      |
|                                         | DATA ARB-UNITS                   | 3: Y Axis 1              | <b>_</b>                      |                      |
|                                         | Symmetric Erro                   | )r                       |                               |                      |
|                                         |                                  |                          |                               |                      |
|                                         | Point                            | Err X Err                | Y                             |                      |
|                                         | ErrMass Y ErrM                   | ass XY Min Ma            | x                             |                      |
|                                         | Data Table                       |                          |                               |                      |
|                                         | Point Error                      |                          |                               |                      |
|                                         | 0634.0737                        | 0633.0723                |                               |                      |
|                                         | 0649 0721                        | 0649 0709                |                               |                      |
|                                         | 0668 0724                        | 0668 0711                |                               |                      |
|                                         | 0685 0740                        | 0686 0728                |                               |                      |
|                                         | 0703 0753                        | 0704 0740                |                               |                      |
|                                         | 07200754                         | 0721 0742                |                               |                      |
|                                         | 0753 0761                        | 0753 0748                |                               |                      |
|                                         | 0771 0745                        | 0771 0731                |                               |                      |
|                                         | 0790 0739                        | 0790 0726                |                               |                      |
|                                         | 0807 0741                        | 0808 0728                |                               |                      |
|                                         | 0824 0742                        | 0824 0729                |                               |                      |
|                                         | 0840 0765                        | 0841 0751                |                               |                      |
|                                         | 0858 0777                        | 0859 0764                |                               |                      |
|                                         | 10020 0954                       |                          |                               |                      |
|                                         | Delete Delete Err                | X Delete ErrY C          | lear                          |                      |
| Ī                                       | E                                | Back                     |                               |                      |
|                                         |                                  |                          | 1 1 1 1                       |                      |
| For the 1-st curve s                    | set the followin                 | g exes: X Axis           | $\mathbf{I}$ and $\mathbf{Y}$ | Axis I.              |
| 6. Define the type of                   | of errors on a p                 | lot: symmetric           | or unsy                       | mmetric.             |
| (Select or deselect of                  | check box <u>Sym</u>             | metric Error             | <u>')</u> .                   |                      |
| Note, error type i<br>can not be change | s set at the b<br>d during the p | eginning of c<br>rocess. | urve dig                      | gitizing only. It    |
| For the 1-st curve <u>Error</u> .       | set symmetric                    | errors – sele            | ct check                      | box <u>Symmetric</u> |

7. Click the **<u>ErrMassY</u>** button to facilitate digitizing process.

8. Click the right mouse button on the first point of a curve. Mark the exact point center in window "Magnifier" using the left mouse button.9. Click the right mouse button on the upper error bar of the first point. Mark its exact position in the window "Magnifier" using the left mouse button.

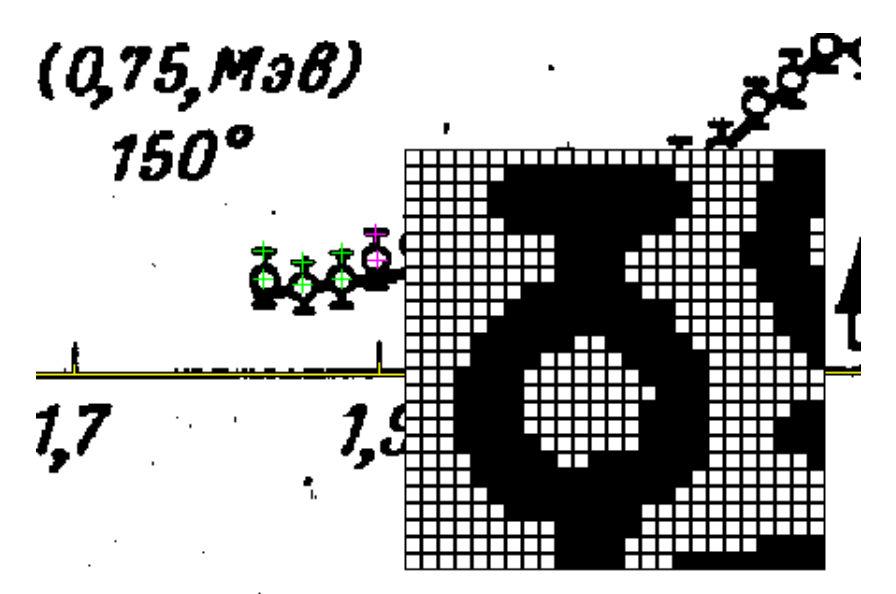

10. Repeat the actions 8 and 9 for all points of the curve.

11. Digitize other three curves of the plot repeating the actions 2-11 for each curve.

Note, you may interrupt digitizing process at any stage. To do this save changes in the Project file using the <u>Save</u> button on the toolbar or the <u>Files ► Save Project</u> menu item, and close program InpGraph.

| Table 1 - | - Function | of buttons | used at | digitizing |
|-----------|------------|------------|---------|------------|
|           |            |            |         | 0 0        |

| Button         | Function                                                                                                    |
|----------------|----------------------------------------------------------------------------------------------------|
| Input mode for | · symmetric errors                                                                                                    |
| Point          | Input of points. Click again to cancel the mode.                                                                                                    |
| Err X          | Input of errors on X-axis. Mode is canceled automatically after entering.                                                                              |
| Err Y          | Input of errors on Y-axis. Mode is canceled automatically after entering.                                                                              |
| ErrMass Y      | Input of array of points and errors on Y-axis. After<br>entering a point an error on Y-axis should be entered<br>next. Click again to cancel the mode. |

# Notes:

Y

Save

| Button         | Function                                                                                                    | Notes: |
|----------------|----------------------------------------------------------------------------------------------------|--------|
| ErrMass XY     | Input of array of points and errors on X and Y axes.<br>After entering a point the errors on X-axis and then<br>on Y-axis are entered on the spot. Click again to<br>cancel the mode.                                                                                              |        |
| Min Max        | Input of array of points including minimal and maximal error values on Y-axis. Click again to cancel the mode.                                                                                                    |        |
| Delete         | Deletion of the selected point with its errors.                                                                                                    |        |
| Delete ErrX    | Deletion of error on X-axis only.                                                                                                    |        |
| Delete ErrY    | Deletion of error on X-axis only.                                                                                                    |        |
| Clear          | Deletion of all points and errors.                                                                                                    |        |
| Input mode for | unsymmetric errors                                                                                                    |        |
| Point          | Input of points. Click again to cancel the mode.                                                                                                    |        |
| Err X-/+       | Input of unsymmetric errors on X-axis. First the minimal value is entered and then the maximal one. Mode is canceled automatically after entering.                                                                                                    |        |
| Err Y-/+       | Input of unsymmetric errors on Y-axis. First the minimal value is entered and then the maximal one. Mode is canceled automatically after entering.                                                                                                    |        |
| ErrMass Y -/+  | Input of array of points and unsymmetric errors on Y-<br>axis. After entering a point the errors on Y-axis are<br>entered on the spot: first - minimal value, then<br>maximal value. Click again to cancel the mode.                                                               |        |
| ErrMass XY -/+ | Input of array of points and unsymmetric errors on X<br>and Y axes. After entering a point the errors on X and<br>Y axes are entered on the spot: first - minimal and<br>maximal values on X-axis then minimal and maximal<br>values on Y-axis. Click again to cancel<br>the mode. |        |
|                |                                                                                                    |        |

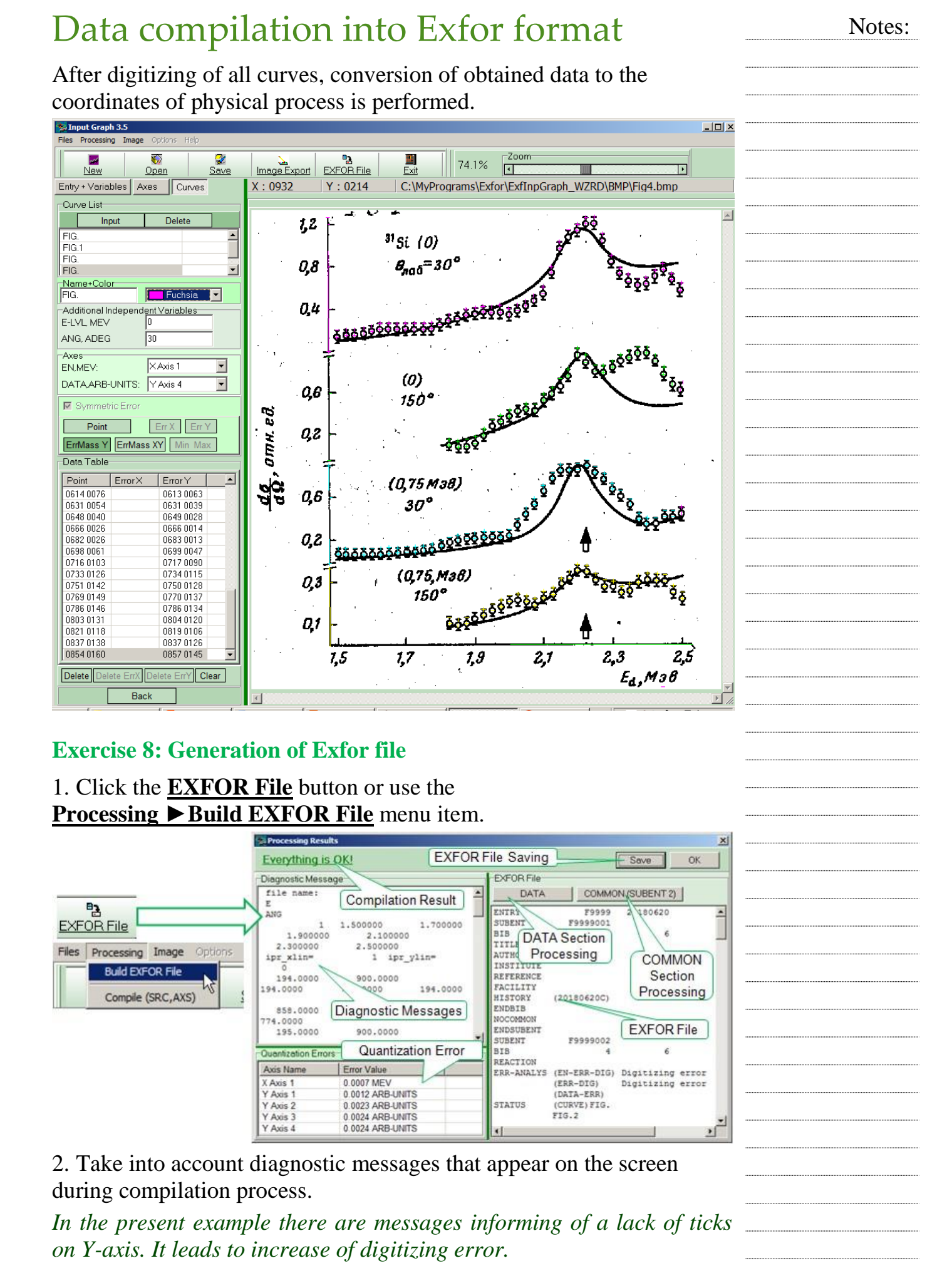

### CNPD, RFNC-VNIIEF

It is recommended to set a maximal number of ticks for each axis to Notes: increase the accuracy of digitization. 😸 Diagnostic Messages × -Warning List-Y Axis 1: Only two ticks - low accuracy! Y Axis 2: Only two ticks - low accuracy! Y Axis 3: Only two ticks - low accuracy! Continue Break 3. In a dialogue window with the results of compilation pay attention to the table of quantization errors that appear due to the image discretization. Specify these values in error description, if necessary (keyword ERR-ANALYS). 4. Click the **Save** button to save changes in Exfor file.

Notes:

# Numeric data treatment in EXFOR format

Arrange the format of numeric data in accordance with the rules of Exfor library.

| EXFOR File |             |           |            |               | _  | EXFORF | le   |          |        |           |           |        |
|------------|-------------|-----------|------------|---------------|----|--------|------|----------|--------|-----------|-----------|--------|
| DATA       | 4 <u>CO</u> | MMON (SUB | ENT 2)     |               |    | D      | ATA  | COMMON ( | SUBENT | 2)        |           |        |
| DATA       | ANC.        | 5         | 138        | DATA FOD      | -  | DATA   | ANG  | 5        | 137    | DATA      | DATA FDD  | -      |
| MEV        | ADEG        | MEV       | ARB-UNITS  | ARB-UNITS     |    | MEV    | ADEG | MEV      |        | ARB-UNITS | ARB-UNITS |        |
| 0.75000    | 150.00      | 1.8257    | 0.10599    | 0.28239E-01   |    |        | 0.   | 30.      | 1.4987 | 0.1362    | 0.06587   |        |
| 0.75000    | 150.00      | 1.8490    | 0.94159E-0 | 010.28230E-01 | 10 |        | 0.   | 30.      | 1.5264 | 0.1549    | 0.05176   | i land |
| 0.75000    | 150.00      | 1.8737    | 0.10585    | 0.28230E-01   |    |        | 0.   | 30.      | 1.5497 | 0.1547    | 0.05176   |        |
| 0.75000    | 150.00      | 1.9233    | 0.14334    | 0.28235E-01   |    |        | 0.   | 30.      | 1.5773 | 0.1686    | 0.05176   |        |
| 0.75000    | 150.00      | 1.9495    | 0.16444    | 0.32940E-01   |    |        | 0.   | 30.      | 1.6006 | 0.19200   | 0.04707   |        |
| 0.75000    | 150.00      | 1.9743    | 0.18318    | 0.32940E-01   |    |        | R.   | 30.      | 1.6225 | 0.2106    | 0.05645   |        |
| 0.75000    | 150.00      | 1.9990    | 0.20899    | 9-28235E-01   |    |        |      | 30.      | 1.6487 | 0.2104    | 0.05646   |        |
| 0.75000    | 150.00      | 2.0223    | 0.21362    | ¢             |    |        | )    | 30.      | 1.6734 | 0.2102    | 0.05176   |        |
| 0.75000    | 150.00      | 2.0485    | 0.20884    | 4             |    |        | _ /  | 30.      | 1.6982 | 0.2100    | 0.05647   |        |
| 0.75000    | 150.00      | 2.0718    | 0.18994    | 0.32940E-01   |    |        | 1    | 30.      | 1.7229 | 0.2052    | 0.06117   |        |
| 0.75000    | 150.00      | 2.0980    | 0.22515    | 0.30588E-01   |    |        | 0.   | 30.      | 1.7506 | 0.2097    | 0.05646   |        |
| 0.75000    | 150.00      | 2.1257    | 0.24154    | 0.30588E-01   |    |        | 0.   | 30.      | 1.7739 | 0.2142:   | 0.05647   |        |
| 0.75000    | 150.00      | 2.1505    | 0.29322    | 0.23533E-01   |    |        | 0.   | 30.      | 1.7986 | 0.2516    | 0.05176   |        |
| 0.75000    | 150.00      | 2.1738    | 0.31668    | 0.32945E-01   |    |        | 0.   | 30.      | 1.8234 | 0.2891    | 0.05646   |        |
| 0.75000    | 150.00      | 2.1957    | 0.35426    | 0.28235E-01   |    |        | 0.   | 30.      | 1.8496 | 0.3077    | 0.05647   |        |
| 0.75000    | 150.00      | z.2233    | 0.34712    | 0.30588E-01   |    |        | 0.   | 30.      | 1.8744 | 0.3405    | 0.05647   |        |
| 0.75000    | 150.00      | 2.2480    | 0.30939    | 0.28230E-01   |    |        | 0.   | 30.      | 1.9006 | 0.3544    | 0.05646   |        |
| 0.75000    | 150.00      | 2.2742    | 0.27873    | 0.30583E-01   |    |        | 0.   | 30.      | 1.9253 | 0.3730    | 0.05178   |        |
| 0.75000    | 150.00      | 2.2990    | 0.27630    | 0.28230E-01   | -  |        | 0.   | 30.      | 1.9472 | 0.3682    | 0.05175   | -      |
| <b>A</b>   |             |           |            |               |    | C.     |      |          |        |           |           | × Č    |

### **Exercise 9: Data section treatment within DataTable mode**

# 1. Click the **<u>DATA</u>** button in group box **<u>EXFOR File</u>**.

| 👷 Data Table                       |         |        |        |             |             |      |           |            |
|------------------------------------|---------|--------|--------|-------------|-------------|------|-----------|------------|
| Selected Column: 1 Selected Row: 1 |         |        |        |             |             | DATA |           |            |
|                                    | E-LVL   | ANG    | EN     | DATA        | DATA-ERR    |      | Import    | Sort       |
|                                    | MEV     | ADEG   | MEV    | ARB-UNITS   | ARB-UNITS   |      | Paste     | Chart      |
| 1                                  | 0.75000 | 150.00 | 1.8257 | 0.10599     | 0.28239E-01 |      | Clear     | Check      |
| 2                                  | 0.75000 | 150.00 | 1.8490 | 0.94159E-01 | 0.28230E-01 |      | -Column   |            |
| 3                                  | 0.75000 | 150.00 | 1.8737 | 0.10585     | 0.28230E-01 |      | Add       | Insert     |
| 4                                  | 0.75000 | 150.00 | 1.9233 | 0.14334     | 0.28235E-01 |      | Сору      | Delete     |
| 5                                  | 0.75000 | 150.00 | 1.9495 | 0.16444     | 0.32940E-01 |      | Ber       | ame        |
| 6                                  | 0.75000 | 150.00 | 1.9743 | 0.18318     | 0.32940E-01 |      | Move Lett | Move Right |
| 7                                  | 0.75000 | 150.00 | 1.9990 | 0.20899     | 0.28235E-01 |      |           | Interne 1  |
| 8                                  | 0.75000 | 150.00 | 2.0223 | 0.21362     | 0.30583E-01 |      |           | lations    |
| 9                                  | 0.75000 | 150.00 | 2.0485 | 0.20884     | 0.25882E-01 |      | Set       | Value      |
| 10                                 | 0.75000 | 150.00 | 2.0718 | 0.18994     | 0.32940E-01 |      | Set Pr    | ecision    |
| 11                                 | 0.75000 | 150.00 | 2.0980 | 0.22515     | 0.30588E-01 |      | Row       |            |
| 12                                 | 0.75000 | 150.00 | 2.1257 | 0.24154     | 0.30588E-01 |      | Add       | Insert     |
| 13                                 | 0.75000 | 150.00 | 2.1505 | 0.29322     | 0.23533E-01 |      | Сору      | Delete     |
| 14                                 | 0.75000 | 150.00 | 2.1738 | 0.31668     | 0.32945E-01 |      | Movelln   | Move Down  |
| 15                                 | 0.75000 | 150.00 | 2.1957 | 0.35426     | 0.28235E-01 |      | llado     |            |
| 16                                 | 0.75000 | 150.00 | 2.2233 | 0.34712     | 0.30588E-01 |      | Undola    | et Action  |
| 17                                 | 0.75000 | 150.00 | 2.2480 | 0.30939     | 0.28230E-01 |      |           | oracion    |
| 18                                 | 0.75000 | 150.00 | 2.2742 | 0.27873     | 0.30583E-01 |      | -Table    |            |
| 19                                 | 0.75000 | 150.00 | 2.2990 | 0.27630     | 0.28230E-01 |      | Precision | Clear      |
| 20                                 | 0.75000 | 150.00 | 2.3237 | 0.25034     | 0.28230E-01 |      | Export    | Check      |
| 21                                 | 0.75000 | 150.00 | 2.3470 | 0.25968     | 0.30588E-01 |      | Clear Che | ck Results |
| 22                                 | 0.75000 | 150.00 | 2.3732 | 0.29724     | 0.32940E-01 |      | -         |            |
| 23                                 | 0.75000 | 150.00 | 2.4009 | 0.31128     | 0.30588E-01 | -    | Save      | Cancel     |
| 1 20                               | •       | 1      | 1      | 1           | 1           |      | 1         |            |

| 2. Sort numeric data in a table by three columns. Click the <u>Sort</u> button in group box <u>Data</u> . Notes: |                                                            |                                                                                         |                                                          |                                                |              |                                 |                                                  |  |
|----------------------------------------------------------------------------------------------------|------------------------------------------------------------|-----------------------------------------------------------------------------------------|----------------------------------------------------------|------------------------------------------------|--------------|---------------------------------|--------------------------------------------------|--|
| 3. Select key columns for sorting from drop-down lists.                                                          |                                                            |                                                                                         |                                                          |                                                |              |                                 |                                                  |  |
| 5. Select Key                                                                                                    | y column<br>Cho<br>Prii<br>E<br>Se<br>A<br>Las             | Sort<br>Sose Table C<br>mary Sort Key<br>-LVL<br>condary Sort<br>NG<br>st Sort Key<br>N | Columns to So<br>V<br>Key                                | rt ок<br>Сапсе                                 |              |                                 |                                                  |  |
| 🎇 Data Table                                                                                                    |                                                            |                                                                                         |                                                          |                                                |              |                                 |                                                  |  |
| Selected Column: 1                                                                                               | Selecte                                                    | d Row: 2                                                                                |                                                          |                                                |              | DATA                            |                                                  |  |
| E-LVL                                                                                                    | ANG                                                        | EN                                                                                      | DATA                                                     | DATA-ERR                                       |              | Import                          | Sort                                             |  |
| MEV                                                                                                    | ADEG                                                       | MEV                                                                                     | ARB-UNITS                                                | ARB-UNITS                                      |              | Paste                           | Chart                                            |  |
| 1 0.0000                                                                                                    | 30.000                                                     | 1.5019                                                                                  | 0.13369                                                  | 0.56771E-01                                    |              | Clear                           | Check                                            |  |
| 2 0.0000                                                                                                    | 30.000                                                     | 1.5296                                                                                  | 0.14735                                                  | 0.52095E-01                                    |              | Column                          |                                                  |  |
| 3 0.0000                                                                                                    | 30.000                                                     | 1.5544                                                                                  | 0.14687                                                  | 0.47362E-01                                    |              | Add                             | Insert                                           |  |
| 4 0.0000                                                                                                    | 30.000                                                     | 1.5792                                                                                  | 0.16059                                                  | 0.52066E-01                                    |              | Сору                            | Delete                                           |  |
| 5 0.0000                                                                                                    | 30.000                                                     | 1.6040                                                                                  | 0.17904                                                  | 0.52095E-01                                    |              | Rei                             | name                                             |  |
| 6 0.0000                                                                                                    | 30.000                                                     | 1.6273                                                                                  | 0.20225                                                  | 0.61561E-01                                    |              | Move Left                       | Move Right                                       |  |
| 7 0.0000                                                                                                    | 30.000                                                     | 1.6521                                                                                  | 0.20177                                                  | 0.52066E-01                                    |              | Calc                            | ulations                                         |  |
| 8 0.0000                                                                                                    | 30.000                                                     | 1.6754                                                                                  | 0.19658                                                  | 0.61533E-01                                    |              |                                 | Value                                            |  |
| 9 0.0000                                                                                                    | 30.000                                                     | 1.7017                                                                                  | 0.20080                                                  | 0.52066E-01                                    |              | Set                             | value                                            |  |
| 10 0.0000                                                                                                    | 30.000                                                     | 1.7264                                                                                  | 0.19559                                                  | 0.66266E-01                                    |              | Set P                           | recision                                         |  |
| 11 0.0000                                                                                                    | 30.000                                                     | 1.7541                                                                                  | 0.19978                                                  | 0.56828E-01                                    |              | Row                             |                                                  |  |
| 12 0.0000                                                                                                    | 30.000                                                     | 1.7760                                                                                  | 0.20409                                                  | 0.56799E-01                                    |              | Add                             | Insert                                           |  |
| 13 0.0000                                                                                                    | 30.000                                                     | 1.8023                                                                                  | 0.23671                                                  | 0.61561E-01                                    |              | Сору                            | Delete                                           |  |
| 14 0.0000                                                                                                    | 30.000                                                     | 1.8271                                                                                  | 0.27883                                                  | 0.61533E-01                                    |              | Move Up                         | Move Down                                        |  |
| 15 0.0000                                                                                                    | 30.000                                                     | 1.8519                                                                                  | 0.29728                                                  | 0.61505E-01                                    |              |                                 |                                                  |  |
| 16 0.0000                                                                                                    | 30.000                                                     | 1.8782                                                                                  | 0.32990                                                  | 0.56800E-01                                    |              | Undo La                         | ast Action                                       |  |
| 17 0.0000                                                                                                    | 30.000                                                     | 1.9030                                                                                  | 0.34362                                                  | 0.52066E-01                                    | 1            |                                 |                                                  |  |
| 18 0.0000                                                                                                    | 30.000                                                     | 1.9278                                                                                  | 0.36207                                                  | 0.47361E-01                                    |              | Draginian                       | Clear                                            |  |
| 19 0.0000                                                                                                    | 30.000                                                     | 1.9512                                                                                  | 0.36161                                                  | 0.47333E-01                                    |              | FIELISION                       |                                                  |  |
| 20 0.0000                                                                                                    | 30.000                                                     | 1.9774                                                                                  | 0.35637                                                  | 0.61561E-01                                    |              | Export                          | Check                                            |  |
| 21 0.0000                                                                                                    | 30.000                                                     | 2.0021                                                                                  | 0.33222                                                  | 0.61533E-01                                    |              | Clear Che                       | ck Results                                       |  |
| 22 0.0000                                                                                                    | 30.000                                                     | 2.0270                                                                                  | 0.36961                                                  | 0.56828E-01                                    |              | Save                            | Cancel                                           |  |
| 23 0.0000                                                                                                    | 30.000                                                     | 2.0504                                                                                  | 0.41648                                                  | 0.47333E-01                                    | -            |                                 |                                                  |  |
| <ul> <li>4. Set the ac Select colum group box <u>C</u></li> <li>5. Activate t Format.</li> </ul>                 | ccuracy of<br>nn <b>E-LV</b><br>Column.<br>the <u>Eras</u> | of data pres<br>L in data<br>e Trailing                                                 | sentation in<br>table and c<br><u>z <b>Zero</b> flag</u> | n accordan<br>lick the <u>Se</u><br>in group b | ce w<br>et P | vith Exf<br>recision<br>Fixed F | for rules.<br><u>1</u> button in<br><u>Point</u> |  |
|                                                                                                    |                                                            |                                                                                         |                                                          |                                                |              |                                 |                                                  |  |

| Prescision for column E-LVL       ×         Number Format       OK         ⓒ Fixed Point Format       Cancel         Fixed Point Format       Cancel         Fixed Point Format       Cancel         Number of Digits after Decimal Point.       5         ✓ Erase Trailing Zero       ×         Example:       1.00001                                                                                                  | Prescision for column DATA       ▼         Number Format       OK         © Fixed Point Format       Cancel         Fixed Point Format       Cancel         Fixed Point Format       Cancel         Number of Digits after Decimal Point:       5         © Erase Trailing Zero       ▼         Example:       1.00001 | Notes: |
|----------------------------------------------------------------------------------------------------|----------------------------------------------------------------------------------------------------|--------|
| 6. Repeat the actions 4 and 5 for colu                                                                                                    | umn <b>ANG</b> .                                                                                                    |        |
| <ol> <li>Select the Fixed Point Format for<br/>the DATA-ERR, as it is more appro-<br/>precision for both columns.</li> <li>Select the DATA column in the da<br/>button in group box <u>Column</u>. Activa<br/><u>Format</u> in group box <u>Number Form</u><br/>digits after decimal point in field <u>Nu</u><br/><u>Point</u> in group box <u>Fixed Point Form</u></li> <li>Repeat the action 8 for the DATA</li> </ol> | or columns <b>DATA</b> and<br>priate in this case. Set the same data<br>ata table and click the <u>Set Precision</u><br>ate a flag in position <u>Fixed Point</u><br><u>nat</u> . Set the necessary number of<br><u>umber of Digits after Decimal</u><br><u>mat</u> .<br>-ERR column.                                  |        |
|                                                                                                    |                                                                                                    |        |
| Exercise 10: Check of numeric dat                                                                                                    | a                                                                                                    |        |
| <ol> <li>Check numeric data on coincident<br/>Click the <u>Check</u> button in group box</li> <li>Select columns with independent</li> </ol>                                                                                                    | ce over all independent variables.<br>x <u><b>Table</b></u> .<br>variables from drop-down lists to                                                                                                    |        |
| check on value coincidence.                                                                                                    |                                                                                                    |        |
| Select Independent Variables for Checking Additional Independent Variables Parameter 1 Cancel Parameter 2 ANG Abscissa axis EN Correct data and repeat check if r                                                                                                    | INFORMATION X<br>No equal values were found.<br>OK                                                                                                    |        |
| 5. Context data and repeat check, II f                                                                                                    | bio procentation. Click the Chart                                                                                                    |        |
| 4. Check data correctness using grap                                                                                                    | onic presentation. Click the <b><u>Chart</u></b>                                                                                                    |        |
| oution in group oox <b>Data</b> .                                                                                                    |                                                                                                    |        |
|                                                                                                    |                                                                                                    |        |
|                                                                                                    |                                                                                                    |        |
|                                                                                                    |                                                                                                    |        |

| Data Chart                                                                                                    |                                                                                                    |        |
|----------------------------------------------------------------------------------------------------|----------------------------------------------------------------------------------------------------|--------|
| Options Chart                                                                                                    |                                                                                                    | Notes: |
| Invariable Parameters                                                                                                    |                                                                                                    |        |
| Parameter 1 Parameter 2                                                                                                    |                                                                                                    |        |
| E-LVL ANG                                                                                                    |                                                                                                    |        |
| Abscissa Axis                                                                                                    |                                                                                                    |        |
| X-value Error Type                                                                                                    | Error                                                                                                    |        |
| EN 💽 © Symmetric O Unsym                                                                                                    | metric                                                                                                    |        |
| Ordinate Axis                                                                                                    |                                                                                                    |        |
| Y-value Error Type                                                                                                    | Error                                                                                                    |        |
| DATA 🖸 © Symmetric O Unsym                                                                                                    | metric DATA-ERR                                                                                                    |        |
| <ol> <li>In the <u>Options</u> bookmark select the column<br/>independent variables from drop-down lists: f<br/><u>Parameter2</u> in group box <u>Invariable Param</u><br/>ANG, correspondingly).</li> <li>Select X-axis column in the <u>X-value</u> drop-<br/><u>Abscissa Axis</u> (column EN).</li> <li>Select Y-axis column in the <u>Y-value</u> drop-<br/><u>Ordinate Axis</u> (column DATA). Activate the<br/>box <u>ErrorType</u>. Select column with data error<br/>DATA-ERR).</li> <li>Go to the <u>Chart</u> bookmark.</li> </ol> | ns of additional<br>fields <u>Parameter1</u> and<br><u>eters</u> (columns E and<br>down list of group box<br><u>box</u><br>e <u>Symmetric</u> flag in group<br>ors in field <u>Error</u> (column                                                                                                    |        |
| 9. Activate the <b>Multiple Axes</b> flag in group b                                                                                                    | ox <u>Left Axis Type</u> .                                                                                                    |        |
| 10. Check the correctness of digitizing proceed                                                                                                    | lure taking into account                                                                                                    |        |
| statistic information in group box Statistic In                                                                                                    | <u>formation</u> .                                                                                                    |        |
| Data Chart                                                                                                    | ×                                                                                                    |        |
|                                                                                                    | Exit         Image: Elvic 0; ANG: 30.         Image: Elvic 0; ANG: 150.         Image: Elvic 0; ANG: 150.         Image: Elvic 0; Fands: 30.         Image: Elvic 0; Fands: 30.< |        |
| 0.1<br>0.2<br>0.35<br>0.25<br>0.25<br>0.25<br>0.15<br>0.15<br>1.5 1.6 1.7 1.8 1.9 2 2.1 2.2 2.3 2.4 2.5                                                                                                    | First Point: 1.499, 0.136<br>Last Point: 2.496, 0.571<br>Number of values: 41<br>Maximum value: 1.204 at position 29<br>Minimum value: 0.136 at position 0<br>Range: 1.068                                                                                                    |        |
| Scale       Marker Position       Logarithmic Y Scale       Left Axis Type         Value X:1.998       Logarithmic X Scale       Single Axis         Value Y:0.577       Show Value       Multiple Axes                                                                                                    | Change Axes Scale Export                                                                                                    |        |
| Don't forget to click the <u>Save</u> button in closing the DataTable mode.                                                                                                    | group box <u>Table</u> when                                                                                                    |        |

| Exercise 11. Treatme                                   | Notes:                                                                                                    |    |  |  |  |
|--------------------------------------------------------|----------------------------------------------------------------------------------------------------|----|--|--|--|
| 1. Click the COMM                                      |                                                                                                    |    |  |  |  |
| 2. Select each column                                  |                                                                                                    |    |  |  |  |
| precision with the <b>Pre</b>                          | ecision button.                                                                                                    |    |  |  |  |
| EN-ERR-DIG ERR-DIG<br>MEV ARB-UNITS                    | International Control Percentation     Prived Point Format     Control Percentation     Control Percentation     Control Percentation     Control Percentation     Control Percentation |    |  |  |  |
| 10.10895E-02 0.147/1E-02 Column Add Insert Copy Delete | Save Number of Digits after Decir                                                                                                    |    |  |  |  |
| Rename Precision Move Left Move Right                  | Cancel 5 Rename Precision Move Left Move Right Cance                                                                                                    | ·  |  |  |  |
|                                                        |                                                                                                    |    |  |  |  |
| Don't forget to click                                  | <b>x</b> the Save button to save changes in Exfor fi                                                                                                    | le |  |  |  |
| when closing window                                    | v <u>Processing Results</u> .                                                                                                    |    |  |  |  |
|                                                        |                                                                                                    |    |  |  |  |
| Table 2 – Function                                     | of buttons used to work with DataTable mode                                                                                                    |    |  |  |  |
| Button                                                 | Function                                                                                                    |    |  |  |  |
| Group box <u>DATA</u>                                  |                                                                                                    |    |  |  |  |
| Import                                                 | Import of data table from text, Microsoft Word                                                                                                    |    |  |  |  |
|                                                        | or Microsoft Excel files.                                                                                                    |    |  |  |  |
| Paste                                                  | Import of data table from Paste buffer.                                                                                                    |    |  |  |  |
| Clear                                                  | Deletion of all rows and columns containing                                                                                                    |    |  |  |  |
|                                                        |                                                                                                    |    |  |  |  |
| Sort                                                   | Sort of table rows on columns.                                                                                                    |    |  |  |  |
| Chart                                                  | Graphic presentation of numeric data.                                                                                                    |    |  |  |  |
| Check                                                  | Check of numeric data correctness.                                                                                                    |    |  |  |  |
| Group box <u>Column</u>                                |                                                                                                    |    |  |  |  |
| Add                                                    | Addition of an empty column to the end of the table.                                                                                                    |    |  |  |  |
| Сору                                                   | Insertion of an empty column near the selected<br>one and copying of its content to a new<br>column.                                                                                    |    |  |  |  |
| Insert                                                 | Insertion of an empty column near the selected one.                                                                                                    |    |  |  |  |
| Delete                                                 | Deletion of the selected column.                                                                                                    |    |  |  |  |
| Rename                                                 | Renaming of the selected column.                                                                                                    |    |  |  |  |
| Move Left                                              | Left shift of the selected column.                                                                                                    |    |  |  |  |

| Button                        | Function                                                                                   | Notes: |
|-------------------------------|--------------------------------------------------------------------------------------------|--------|
| Move Right                    | Right shift of the selected column.                                                        |        |
| Calculations                  | Mathematical operations with columns.                                                      |        |
| Set Value                     | Filling in a column with a specified numeric value.                                        |        |
| Set Precision                 | Setting of data precision of a selected column.                                            |        |
| Group box <u>Column</u>       |                                                                                            |        |
| Add                           | Addition of an empty row to the end of the table.                                          |        |
| Сору                          | Insertion of an empty row near the selected one and copying of its content to the new row. |        |
| Insert                        | Insertion of an empty row near the selected one.                                           |        |
| Delete                        | Deletion of the selected row.                                                              |        |
| Move Up                       | Shift up of the selected row.                                                              |        |
| Move Down                     | Shift down of the selected row.                                                            |        |
| Group box <u>Undo</u>         |                                                                                            |        |
| Undo Last Action              | Cancel of the last procedure on editing the data table.                                    |        |
| Group box <u><b>Table</b></u> |                                                                                            |        |
| Precision                     | Setting of data precision for all columns.                                                 |        |
| Export                        | Export of data table from text, Microsoft Word or Microsoft Excel files.                   |        |
| Clear                         | Total clearing of a table.                                                                 |        |
| Check                         | Check of the table numeric values on independent variable coincidence.                     |        |
| Clear Check Results           | Deletion of the check results on independent variable coincidence.                         |        |
| Save                          | Write-in of data table into the Exfor file.                                                |        |
| Cancel                        | Exit from DataTable mode without saving the changes.                                       |        |

.....

### Table 3 – Function of buttons used to work with COMMON section

| ButtonFunctionAddAddition of an empty column to the end of the table.InsertInsertion of an empty column near the selected one.CopyInsertion of an empty column near the selected one and copying of its content to the new column.DeleteDeletion of the selected column.RenameRenaming of the selected column.PrecisionSetting of data precision of the selected column. |            | ender of buttons used to work with contribut sector                                              | Notes: |
|----------------------------------------------------------------------------------------------------|------------|--------------------------------------------------------------------------------------------------|--------|
| AddAddition of an empty column to the end of the table.InsertInsertion of an empty column near the selected one.CopyInsertion of an empty column near the selected one and copying of its content to the new column.DeleteDeletion of the selected column.RenameRenaming of the selected column.PrecisionSetting of data precision of the selected column.               | Button     | Function                                                                                         |        |
| InsertInsertion of an empty column near the selected one.CopyInsertion of an empty column near the selected one<br>and copying of its content to the new column.DeleteDeletion of the selected column.RenameRenaming of the selected column.PrecisionSetting of data precision of the selected column.                                                                   | Add        | Addition of an empty column to the end of the table.                                             |        |
| Copy       Insertion of an empty column near the selected one and copying of its content to the new column.         Delete       Deletion of the selected column.         Rename       Renaming of the selected column.         Precision       Setting of data precision of the selected column.                                                                        | Insert     | Insertion of an empty column near the selected one.                                              |        |
| Delete       Deletion of the selected column.         Rename       Renaming of the selected column.         Precision       Setting of data precision of the selected column.                                                                                                    | Сору       | Insertion of an empty column near the selected one and copying of its content to the new column. |        |
| Rename       Renaming of the selected column.         Precision       Setting of data precision of the selected column.                                                                                                    | Delete     | Deletion of the selected column.                                                                 |        |
| Precision Setting of data precision of the selected column.                                                                                                    | Rename     | Renaming of the selected column.                                                                 |        |
|                                                                                                    | Precision  | Setting of data precision of the selected column.                                                |        |
| Move Left Shift left of the selected column.                                                                                                    | Move Left  | Shift left of the selected column.                                                               |        |
| Move Right Shift right of the selected column.                                                                                                    | Mo∨e Right | Shift right of the selected column.                                                              |        |
| Save Write-in of COMMON section into the Exfor file.                                                                                                    | Save       | Write-in of COMMON section into the Exfor file.                                                  |        |
| Cancel         Exit from Editing mode of COMMON section without saving the changes.                                                                                                    | Cancel     | Exit from Editing mode of COMMON section without saving the changes.                             |        |